■2-15-3 ご利用者単位で売上高を確認する

ご利用者単位の売上高を売掛元帳で確認します。

1.

「請求」メニューをクリックします。

| » xIla-  |            |
|----------|------------|
| אופינט 🗖 |            |
| □ 介護販売   | 業務タスク      |
| 🛄 介護住政   | 発注回答待ち     |
|          | レンタル契約書未発行 |
|          | 引上書未発行     |
|          | 契約未完了確認    |
|          | 引上未完了確認    |
| 🔁 マスタ設定  | デモ貸出中      |
| 🔲 環境設定   |            |

2.

メニューが展開されますので、「売 掛元帳照会」メニューを選択しま す。

| » xニュー ・レンタル ① 介護販売                     | 03. 入金報告照会<br>04. 自動入金データ取込<br>05. 売掛金管理表発行                       |
|-----------------------------------------|-------------------------------------------------------------------|
| □ 介護住改<br>□ 販売                          | 06. 売掛金管理表再発行<br>07. 売掛元帳照会                                       |
| <ul> <li>□ 請求</li> <li>□ 支払</li> </ul>  | 09. 一括諸求内容変更入力(明細)<br>10. レンタルー括売上                                |
| <ul> <li>マスタ設定</li> <li>環境設定</li> </ul> | 11. レンタルー括売上取消<br>12. レンタル国保連伝送ファイルの作成<br>13. レンタル国保連再請求伝送ファイルの作成 |

З.

売掛元帳照会画面が表示されま す。

|   | CSS care l | มม<br>business support system ระครบะตุฉ | -ザー株 ログアウト |
|---|------------|-----------------------------------------|------------|
|   | 050105     | 売掛元鑑照会                                  |            |
|   |            | 対象事業會 諸式會社の貿易事業所                        | 通知         |
|   |            | 算求先(*9)<br>配引目<br>20120101 ~ 20120229   | )          |
|   |            | 先上と入金の情報を算求先別展開毎に開会します。                 |            |
|   |            | 算求先(得意先)コードを解定し、開発したい。開閉をFrom ~ Toで     |            |
|   |            | 御史上生于。                                  |            |
|   |            |                                         | ļ          |
|   | town       |                                         |            |
|   |            |                                         |            |
|   |            |                                         |            |
| c |            |                                         |            |
|   |            |                                         |            |

4.

請求先は「F9検索」を行い選択し ます。

取引日は半角数字8桁で照会期 間を入力します。

| C | <b>SS</b> care business support system      |
|---|---------------------------------------------|
|   | 売掛元帳照会                                      |
|   | ᆊᅀᆂᆍᆂ <mark>ᆧᅷᄼᆊᇹᇯᄺᆆ</mark> ᆸ               |
|   | 諸求先(F9)     20120101       取引日     20120229 |
|   | 売上と入金の情報を請求先別期間毎に照会します。                     |
|   | 請求先(得意先)コードを指定し、照会したい期間をFrom〜Toで            |

5.

請求先と取引日が表示されます。

| CSS care business suppo                  | rt system S                  |
|------------------------------------------|------------------------------|
| 売掛元帳期                                    | 照会                           |
|                                          | 対象事業者 <mark>株式会社◦◦貸与事</mark> |
| 請求先(F9)000001<br><sup>取引日</sup> 20120101 | 日本 太郎<br>~ 20120229          |
| 売上と入金の情報を請求先別期間毎に照る                      | 会します。                        |
| 請求先(得意先)コードを指定し、照会したい                    | 期間をFrom~Toで                  |

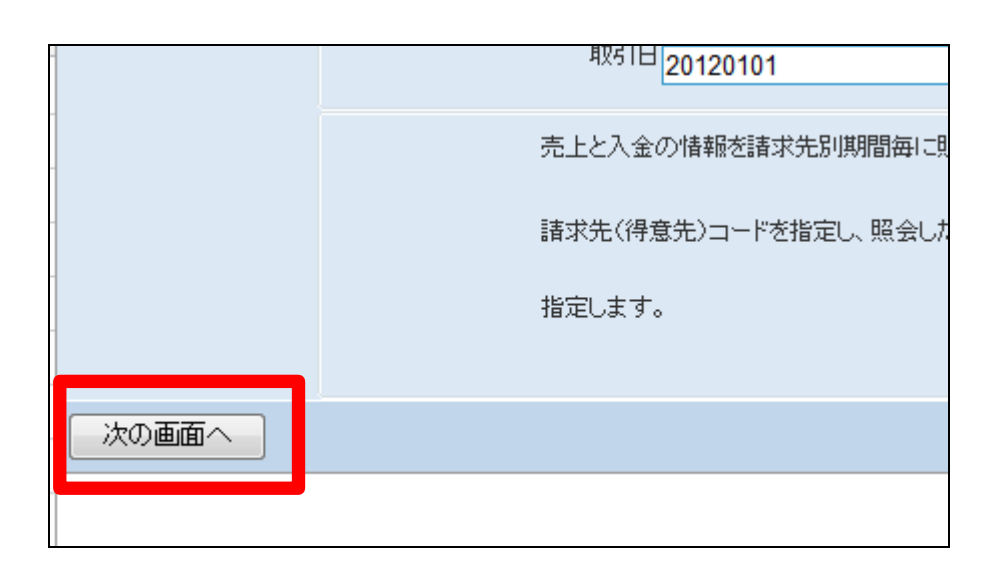

7.

6.

売掛元帳照会の画面が表示され ます。

「次の画面へ」をクリックします。

| _  | ~ ~      | ~      |              |          |              |            |            | 11/1            | (iii)e) ziskrist(ie)) |
|----|----------|--------|--------------|----------|--------------|------------|------------|-----------------|-----------------------|
|    | CS       | S '    | care busine  | ss suppo | rt system    |            |            | SAMPLE用ユー       | ぜー株 ログアウト             |
|    |          | 080105 | 1            |          |              | 売掛元帳周      | <b>!</b> 余 |                 |                       |
|    | 11.      | Looga  | - Bluss      | 1.11. 1  | ・原住政 :       | 小原販売       | 一般也上       | 全体              |                       |
|    |          | 算术先    | 10002        | 日本 大部    |              |            | Rt 31 m    | 20120101 ~ 2012 | 0229                  |
|    |          | 住所     | 1000000      | 東京都のの    | 001-1-3      |            |            |                 |                       |
| _  |          | TEL    | 03-0000-0004 |          | 290          | 東東 次都      |            |                 |                       |
|    |          | 現在改    | -1,50        | 0        | 前月總越站        | 0          | 会用支援       | -1,500          |                       |
| _  |          |        | 162 (H 10    |          | 敗剤医分<br>体厚論長 | der julie. | 1111       | 取引金額(親込)        | 入金額                   |
| -  | 詳細       |        | 20120220     |          | 入畫           | 00005945   |            | ٥               | 1,500                 |
|    | 23       |        | 20120220     |          | 入畫           | 00005947   |            | ٥               | 1,500                 |
|    |          |        |              |          | 明分           |            |            |                 |                       |
|    | 建油       |        | 20120220     |          | 入金融資         | 00005947   |            | ٥               | -1,500                |
| _  | <u> </u> |        |              |          | 調会           |            |            |                 |                       |
|    |          | ₩Ş     |              |          |              |            |            |                 |                       |
|    |          |        |              |          |              |            |            |                 |                       |
| -  |          |        |              |          |              |            |            |                 |                       |
|    |          |        |              |          |              |            |            |                 |                       |
|    |          |        |              |          |              |            |            |                 |                       |
|    |          |        |              |          |              |            |            |                 |                       |
| -4 |          |        |              |          |              |            |            |                 |                       |
|    |          |        |              |          |              |            |            |                 |                       |

8.

ご利用者の売上区分ごとに売掛 元帳が照会できます。 照会を行う売上区分TABをクリッ クします。

【ポイント】

売上区分は「介護レンタル」・「個 人レンタル」・「介護住改」・「介護 販売」・「一般売上」・「合計」の6区 分です。

| -      |              |                     |        | ᆂᄖᅭᆕᄩ    |
|--------|--------------|---------------------|--------|----------|
| 介護レンタル | ・個人レンタノ      | レ 介護住る              | 介 」    | 護販売      |
| 請求先    | 10002        | 日本 太郎               |        |          |
| 住所     | 1000000      | 東京都००区०० <b>1</b> - | 1-3    |          |
| TEL    | 03-0000-0004 |                     | 担当者    | 東京 次郎    |
| 現在残    | -1,500       |                     | 前月繰越残  |          |
|        | 取引日          | 取引区                 | 公<br>要 | 伝票Ma     |
| 言美治田   | 20120220     | 入金                  |        | 00005845 |
| 言羊糸田   | 20120220     | 入金                  |        | 00005847 |
|        | 20120220     | 八金<br>1月分           |        | 00005847 |

9.

各取引の詳細を確認する場合は 「詳細」をクリックします。

| 介護レンタル | 個人レンタ        | ル 1   | 个護住改     |      | 讃販売      |
|--------|--------------|-------|----------|------|----------|
| 請求先    | 10002        | 日本太郎  | 3        |      |          |
| 住所     | 1000000      | 東京都。。 | ⊠∘∘1-1-3 |      |          |
| TEL    | 03-0000-0004 |       |          | 担当者  | 東京 次郎    |
| 現在残    | -1,500       | )     | 前月       | 目繰越残 |          |
|        | 取引日          |       | 取引区分     |      | 伝票Ma     |
|        |              |       | 伝票摘要     |      |          |
| ≓¥ém   | 20120220     |       | 入金       |      | 00005845 |
| 言羊糸田   | 20120220     |       | 入金       |      | 00005847 |
|        |              |       | 1月分      |      |          |
| 言羊彩田   | 20120220     |       | 入金取消     |      | 00005847 |

10.

取引の詳細が表示されます。

|   | 060105              |        |      |          | 责     | 进元帳照会           |     |       |
|---|---------------------|--------|------|----------|-------|-----------------|-----|-------|
|   | 請求先 <mark>10</mark> | 002    | 日本フ  | 気創       |       |                 |     |       |
|   | 取引日20               | 120220 | 伝開物. | 00005847 | 取引区:  | <del>)</del> 入金 | 包当者 | 東京 次  |
|   | -EEL 391            |        |      |          | 金額    | 銀行コード           |     | 銀行名   |
|   | 手静書号                |        |      | 板出日      |       | 決許日             |     | 行換到   |
| 1 | 摄达                  |        |      |          | 1,500 | 9999 999        |     | ••娘行! |
|   |                     |        |      |          |       |                 |     | 1月分   |
|   | 民る                  |        |      |          |       |                 |     |       |
|   |                     |        |      |          |       |                 |     |       |
|   |                     |        |      |          |       |                 |     |       |
|   |                     |        |      |          |       |                 |     |       |
|   |                     |        |      |          |       |                 |     |       |
|   |                     |        |      |          |       |                 |     |       |
|   |                     |        |      |          |       |                 |     |       |